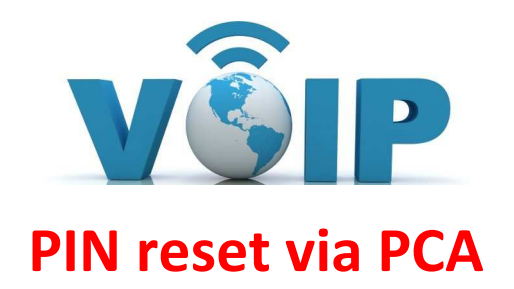

The Cisco Personal Communications Assistant (PCA) allows users with a voicemail account to access and administer their mailbox through the web. This will cover the basic use of Personal Communication Assistant PIN reset.

To access the website go to

https://apha-cuc1.sdoc.osceola.k12.fl.us/ciscopca/home.do

from any web browser. You will see a screen that looks like this:

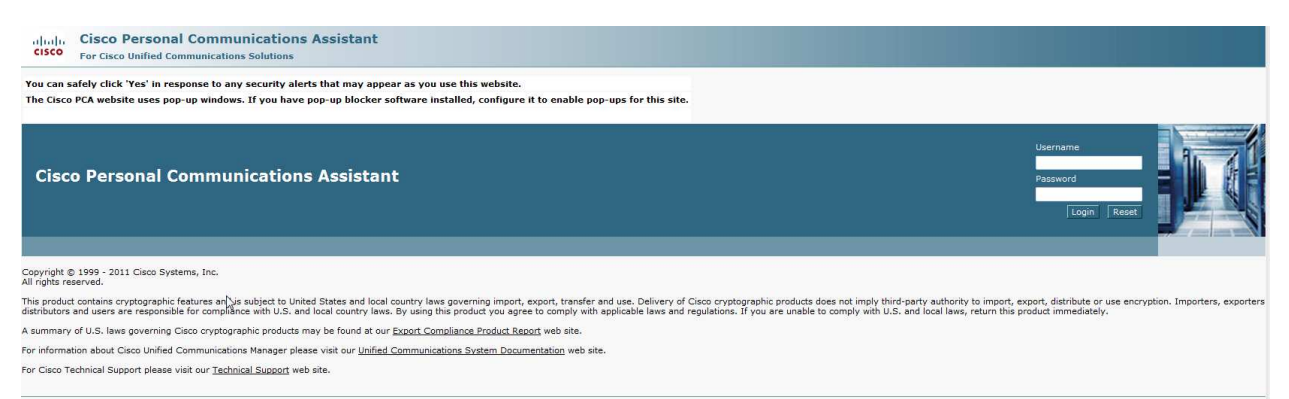

The username is the same as your First Class/Active Directory username. The password by default is your Active Directory Password. If you cannot login contact your local tech or the Help Desk at ext. 67000, 407-870-4037, or via e-mail to get your password reset.

Once you're logged in your screen should look like this:

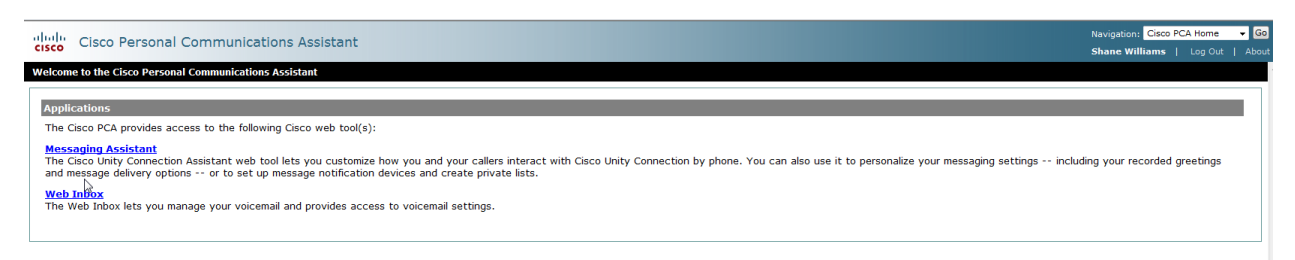

## To change voice mail PIN

## Select Messaging Assistant

| Cisco Personal Communications Assistant Share                                                                                                    | on: Cisco PCA Home • Go<br>Williams   Log Out   Abo | Go<br>xout |
|----------------------------------------------------------------------------------------------------|-----------------------------------------------------|------------|
| Welcome to the Cisco Personal Communications Assistant                                                                                                    |                                                     |            |
| Applications The Cisco PCA provides access to the following Cisco web tool(s): Messaging Assistant The Cisco Unity Connection Assistant web tool lets you customize how you and your callers interact with Cisco Unity Connection by phone. You can also use it to personalize your messaging settings including you and message delivery options or to set up message notification devices and create private lists. Web Inflox The Web Inflox | recorded greetings                                  |            |

## Select Change PIN

| cisco Cis                         | sco Persor                | al Communications Assistant                                          |
|-----------------------------------|---------------------------|----------------------------------------------------------------------|
| Messaging Assis                   | tant » Preferenc          | es » Personal Options                                                |
| Preferences 👻                     | Passwords 👻               | Greetings - Notification Devices - Contacts - Private Lists - Help - |
| Save                              | Change Cis<br>Password    | CO PCA                                                               |
| Name<br>First Name<br>Alternate S | Change PIN<br>External Se | t Name                                                               |
| Last Name<br>Alternate S          | pelling of Las            | Williams<br>t Name                                                   |
| Recorded Nat                      | me                        | Play/Record                                                          |

Rev. 1.4 10/9/15 Created by Shane Williams Enter a new PIN and select Save

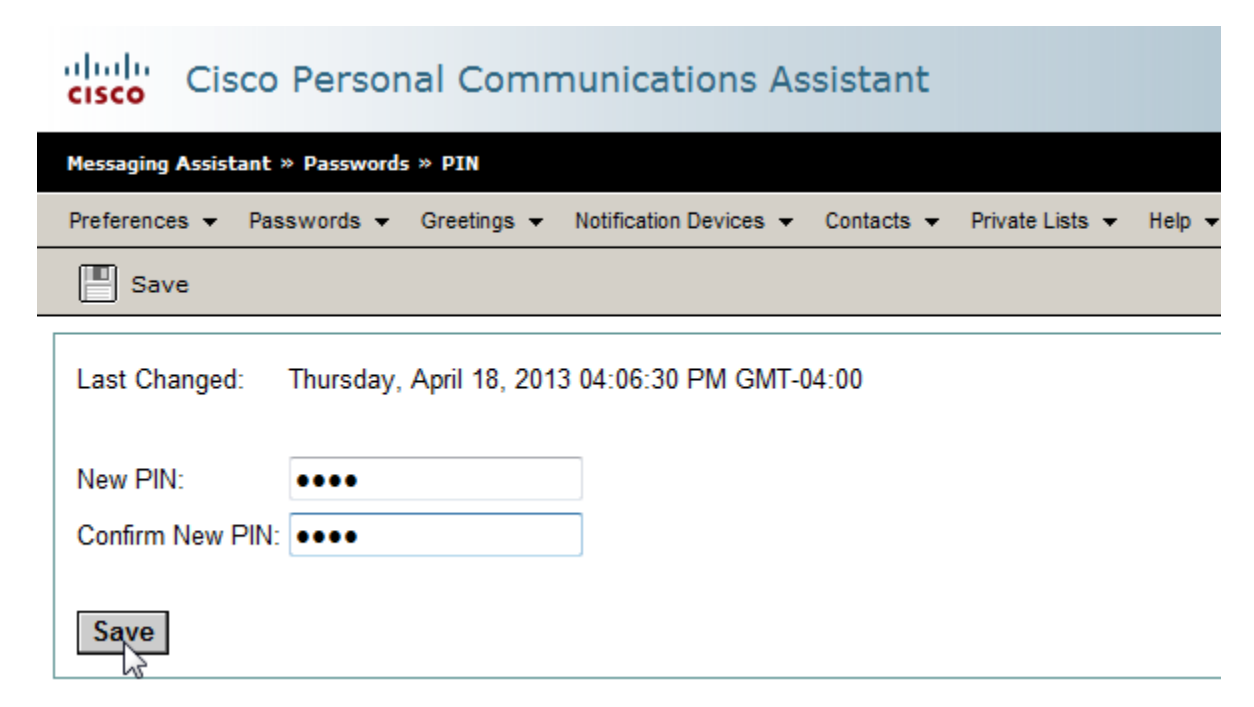

If you have any questions about the use of the Web Inbox please contact the Help Desk at extension 67000, 407-870-4037 or via e-mail at helpdesk@osceola.k12.fl.us

This concludes password reset via PCA.